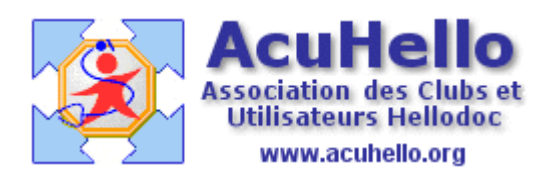

22 mai 2009

## Vos documents top secret ! (HD 5.60)

Certains de vos documents inscrits dans votre logiciel HELLODOC vous sont très personnels, ou très confidentiels. Vous ne souhaitez donc pas qu'ils soient accessible à l'un de vos associés ou collaborateurs. **Vous avez remarqué ce cadenas jaune**, ce tutorial est pour vous en parler.

**Nous allons nous servir des « notes » pour faire nos tests.** Mais nous aurions pu le faire aussi bien à partir d'une consultation, d'une biologie, d'un courrier, d'une ordonnance etc...simplement, le tout tient sur une petite capture d'écran.

Dans un dossier, nous allons inscrire deux notes : la 1 et la 2.

Vous pouvez noter la présence d'un <u>cadenas</u> <u>ouvert</u> : cela veut dire que le document est accessible à tous, et que c'est vous qui en êtes l'auteur.

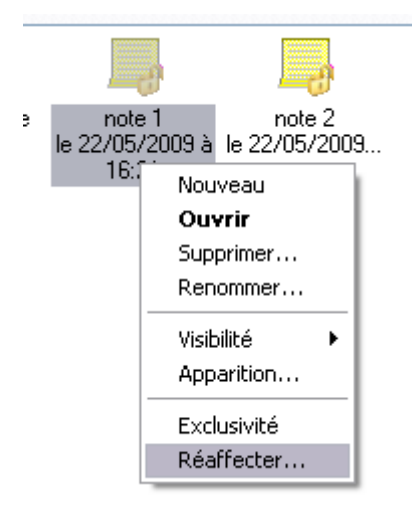

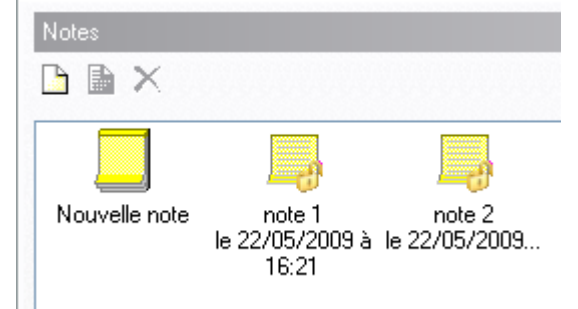

Un clic droit sur la note 1, il est possible de réaffecter la note à un autre auteur.

(ici, la note appartient à l'utilisateur « monsieur »

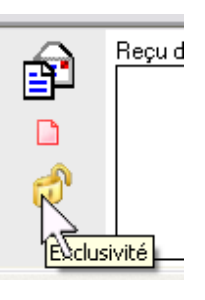

Nous la réaffectons à l'utilisateur « madame »

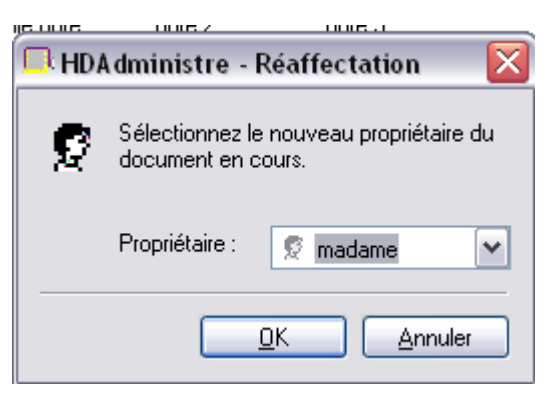

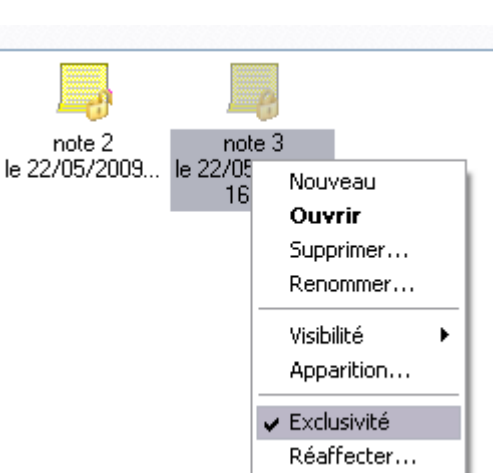

note 1 note 2 le 22/05/2000 Lo 22/05/2000 16:21 Nouveau Ouvrir Supprimer... Renommer... Visibilité h Apparition...

Elle perd son cadenas, et il est impossible à « monsieur » de la réaffecter ou d'en prendre l'exclusivité.

Créons une note 3. Faisons un clic droit sur cette note 3 Puis un clic sur « exclusivité » Cette note avec un <u>cadenas fermé</u> ne sera donc visible que pour son propriétaire, donc ici, uniquement pour l'utilisateur « monsieur »

## L'utilisateur « monsieur » verra donc ces trois notes :

- note 1 : sans cadenas, affecté à un autre utilisateur
- note 2 : avec cadenas ouvert lisible par tous les utilisateurs
- note 3 : avec cadenas fermé lisible que par son propriétaire « monsieur »

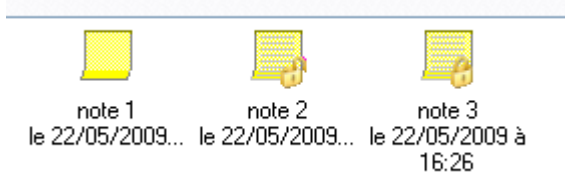

## Par contre, l'utilisateur « madame » ne verra que deux notes :

- la première réaffectée à « madame » cadenas ouvert (donc visible par tous).
- La note 2 sans cadenas, visible par tout, mais appartenant à un autre utilisateur.
- La note 3 n'est pas accessible.

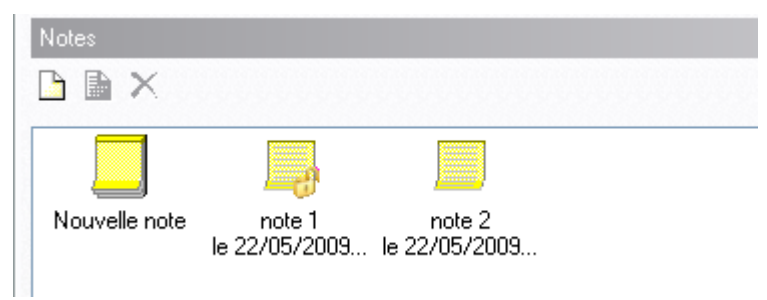

Yal